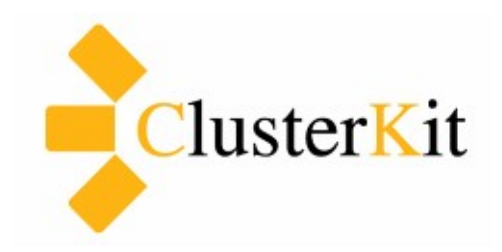

## MariaDB Galera Cluster Tutorial

Cluster Kit Co.,Ltd. www.clusterkit.co.th May 21, 2015

### สารบัญ

| 1.ก่อนเริ่มเรื่อง                                   | 3 |
|-----------------------------------------------------|---|
| 2.สภาพแวดล้อมในการติดตั้ง                           | 3 |
| 3.ติดตั้ง                                           | 3 |
| ้<br>3.1 ปรับตั้งค่าทางเครือข่าย                    | 3 |
| 3.1.1 ปิด selinux                                   | 3 |
| 3.1.2 เปิดไฟล์วอลล์ให้เครื่องคลัสเตอร์เข้าถึงกันได้ | 3 |
| 3.2 ติดตั้ง MariaDB และ Galera Cluster              | 4 |

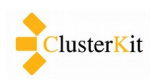

## 1. ก่อนเริ่มเรื่อง

เอกสารนี้เป็นคู่มือตัวอย่างการติดตั้ง MariaDB Galera Cluster แบบ 3 เครื่อง เพื่อแสดงให้เห็นการทำ replication แบบ Multi-Master ที่สามารถเพิ่ม ลบ แก้ไข ข้อมูลได้ที่เครื่องทุกเครื่อง

# 2. สภาพแวดล้อมในการติดตั้ง

- 1. ใช้ระบบปฏิบัติการลีนุกซ์ CentOS-6.x x86\_64
- 2. เครื่อง 3 เครื่องใช้ชื่อ node1-3 และใช้ไอพี 192.168.56.101-103 ตามลำดับ

## 3. ติดตั้ง

ในการติดตั้งซอฟต์แวร์และปรับแต่งต่าง ๆ จะการทำกับทุกเครื่องในระบบคลัสเตอร์ จะมีเพียงการคอนฟิกบาง ส่วนที่แตกต่างกันเช่น ชื่อเครื่อง หมายเลขไอพี และเครื่องที่เริ่มต้นคอนฟิกเป็นคลัสเตอร์ ที่เหลือซึ่งเป็นส่วนใหญ่จะทำ เหมือนกัน

### 3.1 ปรับตั้งค่าทางเครือข่าย

#### 3.1.1 ปิด selinux

สั่ง setenforce 0 เพื่อหยุดการทำงานของ selinux ทันที

แก้ไขไฟล์ /etc/selinux/config เพื่อปรับโหมดเป็น premissive คือให้เก็บ log แต่ไม่บังคับ

SELINUX=permissive

### 3.1.2 เปิดไฟล์วอลล์ให้เครื่องคลัสเตอร์เข้าถึงกันได้

เพิ่มบรรทัดต่อไปนี้ที่ไฟล์ /etc/sysconfig/iptables

| -A INPUT | -s | 192.168.56.101 | -j | ACCEPT |
|----------|----|----------------|----|--------|
| -A INPUT | -s | 192.168.56.102 | -j | ACCEPT |
| -A INPUT | -s | 192.168.56.103 | -j | ACCEPT |

#### 3.1.3 ค่า /etc/hosts

| 192.168.56.101 | node1 |
|----------------|-------|
| 192.168.56.102 | node2 |
| 192.168.56.103 | node3 |

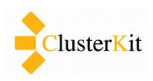

#### 3.2 ติดตั้ง MariaDB และ Galera Cluster

เพิ่ม MariaDB repository

้สร้างไฟล์ /etc/yum.repos.d/MariaDB.repo แล้วใส่ข้อมูลดังต่อไปนี้

[mariadb]
name=MariaDB
baseurl=http://yum.mariadb.org/10.0/centos6-amd64
gpgkey=https://yum.mariadb.org/RPM-GPG-KEY-MariaDB
gpgcheck=1

- 2. ติดตั้งแพ็กเกจ
  - 2.1 หากมี MySQL ติดตั้งอยู่ก่อนให้ถอนออก

rpm -e mysql-server

2.2 ติดตั้ง MariaDB และ Galara

sudo yum install MariaDB-Galera-server MariaDB-client galera

3. กำหนดรหัสผ่านให้บัญชีผู้ใช้ root ของ MySQL

```
/etc/init.d/mysql start
/usr/bin/mysql_secure_installation
```

4. สร้างบัญชีผู้ใช้สำหรับ replication และกำหนดสิทธิ์

GRANT USAGE ON \*.\* to repl\_user@'%' IDENTIFIED BY 'password'; GRANT ALL PRIVILEGES on \*.\* to repl\_user@'%';

5. หยุดการทำงานของ MySQL

service mysql stop

อ้างอิง http://www.unixmen.com/setup-mariadb-galera-cluster-10-0-centos/

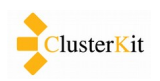

6. คอนฟิก /etc/my.cnf.d/server.cnf

ไฟล์คอนฟิกนี้ /etc/my.cnf.d/server.cnf ทำที่ทุกเครื่อง จะมีความแตกต่างกันที่ตรงตัวแปร wsrep\_node\_address และ wsrep\_node\_name ที่จะอิงตามไอพีและชื่อเครื่องนั้น ๆ

[mysqld] binlog\_format=ROW default-storage-engine=innodb innodb\_autoinc\_lock\_mode=2 innodb\_locks\_unsafe\_for\_binlog=1 query\_cache\_size=0 query\_cache\_type=0 bind-address=0.0.0.0 datadir=/var/lib/mysql innodb\_log\_file\_size=100M innodb\_file\_per\_table innodb\_flush\_log\_at\_trx\_commit=2 wsrep\_provider=/usr/lib64/galera/libgalera\_smm.so wsrep\_cluster\_address="gcomm://192.168.56.101,192.168.56.102,192.168.56.103" wsrep\_cluster\_name='galera\_cluster' wsrep\_node\_address='192.168.56.101' wsrep\_node\_name='node1' wsrep\_sst\_method=rsync wsrep\_sst\_auth=repl\_user:password

7. เริ่มการทำงานของคลัสเตอร์

หลังจากคอนฟิกพร้อมแล้ว จะเลือกหนึ่งโหนดให้เริ่มการทำงานก่อน ในที่นี้เลือกโหนด node1 เป็นโหนดหลัก สั่ง

sudo /etc/init.d/mysql start --wsrep-new-cluster

8. ตรวจสอบการทำงานของระบบ

```
SHOW STATUS LIKE 'wsrep_%';
```

ดูบรรทัดที่ระบุค่าต่อไปนี้

| <pre>wsrep_local_state_comment wsrep_incoming_addresses wsrep_cluster_size wsrep_ready</pre> | Synced<br>  192.168.56.101:3306<br>  1<br>  ON |
|----------------------------------------------------------------------------------------------|------------------------------------------------|
|----------------------------------------------------------------------------------------------|------------------------------------------------|

9. เริ่มการทำงานโหนดที่เหลือ

้สั่ง start mysql ตามปรกติระบบจะเชื่อมต่อเข้าคลัสเตอร์ที่กำหนดไว้ในไฟล์คอนฟิก

service mysql start

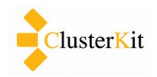